License wizard on Mac

Goal: to help find if there is a valid license, input a new license, or re-license

- ... 23 Q Searc □ IBM
  ○ iBooks
  ④ Image Capture
  ☆ iMovie
  □ iMovie 9.0.9
  □ InstallMac
  ∞ iPoto SPSS 23 Favorites jre license Looks prope Pyth iCloud Drive Macintosh HD AirDrop Applications Photo Term Desktop iTunes Documents Jing Joing
  Joing
  Joing
  Joing
  Joing
  Joing
  Joing
  Joing
  Joing
  Joing
  Joing
  Joing
  Joing
  Joing
  Joing
  Joing
  Joing
  Joing
  Joing
  Joing
  Joing
  Joing
  Joing
  Joing
  Joing
  Joing
  Joing
  Joing
  Joing
  Joing
  Joing
  Joing
  Joing
  Joing
  Joing
  Joing
  Joing
  Joing
  Joing
  Joing
  Joing
  Joing
  Joing
  Joing
  Joing
  Joing
  Joing
  Joing
  Joing
  Joing
  Joing
  Joing
  Joing
  Joing
  Joing
  Joing
  Joing
  Joing
  Joing
  Joing
  Joing
  Joing
  Joing
  Joing
  Joing
  Joing
  Joing
  Joing
  Joing
  Joing
  Joing
  Joing
  Joing
  Joing
  Joing
  Joing
  Joing
  Joing
  Joing
  Joing
  Joing
  Joing
  Joing
  Joing
  Joing
  Joing
  Joing
  Joing
  Joing
  Joing
  Joing
  Joing
  Joing
  Joing
  Joing
  Joing
  Joing
  Joing
  Joing
  Joing
  Joing
  Joing
  Joing
  Joing
  Joing
  Joing
  Joing
  Joing
  Joing
  Joing
  Joing
  Joing
  Joing
  Joing
  Joing
  Joing
  Joing
  Joing
  Joing
  Joing
  Joing
  Joing
  Joing
  Joing
  Joing
  Joing
  Joing
  Joing
  Joing
  Joing
  Joing
  Joing
  Joing
  Joing
  Joing
  Joing
  Joing
  Joing
  Joing
  Joing
  Joing
  Joing
  Joing
  Joing
  Joing
  Joing
  Joing
  Joing
  Joing
  Joing
  Joing
  Joing
  Joing
  Joing
  Joing
  Joing
  Joing
  Joing
  Joing
  Joing
  Joing
  Joing
  Joing
  Joing
  Joing
  Joing
  Joing
  Joing
  Joing
  Joing
  Joing
  Joing
  Joing
  Joing
  Joing
  Joing
  Joing
  Joing
  Joing
  Joing
  Joing
  Joing
  Joing
  Joing
  Joing
  Joing
  Joing
  Joing
  Joing
  Joing
  Joing
  Joing
  Joing
  Joing
  Joing
  Joing
  Joing
  Joing
  Joing
  Joing
  Joing
  Joing
  Joing
  Joing
  J O Downloads join.me 😭 laurieochrist.. Local Cloud Journeyed ≜ SPSSStat... ≜ EPSON Wor.. epsonbc3ee9 SPSS Statistics License Authorization Wizard 🔳 tx-r86d01-la reated Today, 1:19 PM diffed Today, 1:19 PM vened Today, 1:19 PM vsned Today, 1:19 PM vsned 19.0 Red Orange asian 3] Reminders
  3 Reminders
  3 Reminders
  4 Reminders
  4 Reminders
  4 Reminders
  4 Reminders
  4 Reminders
  4 Reminders
  4 Reminders
  4 Reminders
  4 Reminders
  4 Reminders
  4 Reminders
  4 Reminders
  4 Reminders
  4 Reminders
  4 Reminders
  4 Reminders
  4 Reminders
  4 Reminders
  4 Reminders
  4 Reminders
  4 Reminders
  4 Reminders
  4 Reminders
  4 Reminders
  4 Reminders
  4 Reminders
  4 Reminders
  4 Reminders
  4 Reminders
  4 Reminders
  4 Reminders
  4 Reminders
  4 Reminders
  4 Reminders
  4 Reminders
  4 Reminders
  4 Reminders
  4 Reminders
  4 Reminders
  4 Reminders
  4 Reminders
  4 Reminders
  4 Reminders
  4 Reminders
  4 Reminders
  4 Reminders
  4 Reminders
  4 Reminders
  4 Reminders
  4 Reminders
  4 Reminders
  4 Reminders
  4 Reminders
  4 Reminders
  4 Reminders
  4 Reminders
  4 Reminders
  4 Reminders
  4 Reminders
  4 Reminders
  4 Reminders
  4 Reminders
  4 Reminders
  4 Reminders
  4 Reminders
  4 Reminders
  4 Reminders
  4 Reminders
  4 Reminders
  4 Reminders
  4 Reminders
  4 Reminders
  4 Reminders
  4 Reminders
  4 Reminders
  4 Reminders
  4 Reminders
  4 Reminders
  4 Reminders
  4 Reminders
  4 Reminders
  4 Reminders
  4 Reminders
  4 Reminders
  4 Reminders
  4 Reminders
  4 Reminders
  4 Reminders
  4 Reminders
  4 Reminders
  4 Reminders
  4 Reminders
  4 Reminders
  4 Reminders
  4 Reminders
  4 Reminders
  4 Reminders
  4 Reminders
  4 Reminders
  4 Reminders
  4 Reminders
  4 Reminders
  4 Reminders
  4 Reminders
  4 Reminders
  4 Reminders
  4 Reminders
  4 Reminders
  4 Reminders
  4 Reminders
  4 Reminders
  4 Reminders
  4 Reminders
  4 Reminders
  4 Reminders
  4 Reminders
  4 Reminders
  4 Reminders
  4 Reminders
  4 Reminders
  4 Reminders
  4 Reminders
  4 Reminders
  4 Reminders
  4 Remin Green Blue 1 of 10 selected, 88.7 GB available
- 1. Open the finder window and go to Applications -> IBM->SPSS->Statistics->23

2. Double click the SPSS Statistics Installation Wizard and either input your code, or make sure you've put in the right code to begin with

If you're still getting license errors after that, try re-licensing using the following:

- 1. Open up FINDER
- 2. Open up the APPLICATIONS folder
- 3. Open up the IBM folder
- 4. Open up the SPSS folder
- 5. Open up the Statistics folder
- 6. Open up the version of Statistics xx.x (22 or 23) depending on the installed version of Statistics)

7. Locate the "SPSSStatistics.app" (application bundle) and bring up the contextual menu of that bundle and choose "Show Package Contents".

NOTE: Depending on how your Mac OS X key board is set up, you will either need to hold the "Control" key or the "Command" key followed by a Click of the mouse to get to the Statistics application bundle.

- 8. Open up the Contents folder
- 9. Open up the bin folder
- 10. Locate and Control Click Iservrc and choose Rename, and rename it to "Iservrc\_old"
- 11. Run the License Authorization Wizard
- 12. Re-launch Statistics. The software should now launch without error.